## How to install our Lightroom Presets

- 1. After payment is accepted, you will instantly receive an email to download the preset collection you purchased. Open the email on your computer, click the link and download the files.
- Once you successfully downloaded the files unzip the presets folder by double clicking on it. (For windows please click here if you don't know how to unzip files <u>https://support.microsoft.com/en-us/help/4028088/windows-10-zip-and-unzip-files</u>)
- 3. Open Lightroom Classic CC and go to the Develop module. You will see the modules listed at the top, right. You will be in the Library module when the program is first opened.
- 4. On the left you will see a section called Presets. You will see that there are already some basic LR presets listed.
- 5. Next click on the + icon at the top right of the section and select 'Import Presets' from the dropdown menu.
- 6. Navigate to the folder where you saved the zip-file initially, select all the presets and click 'Import'.

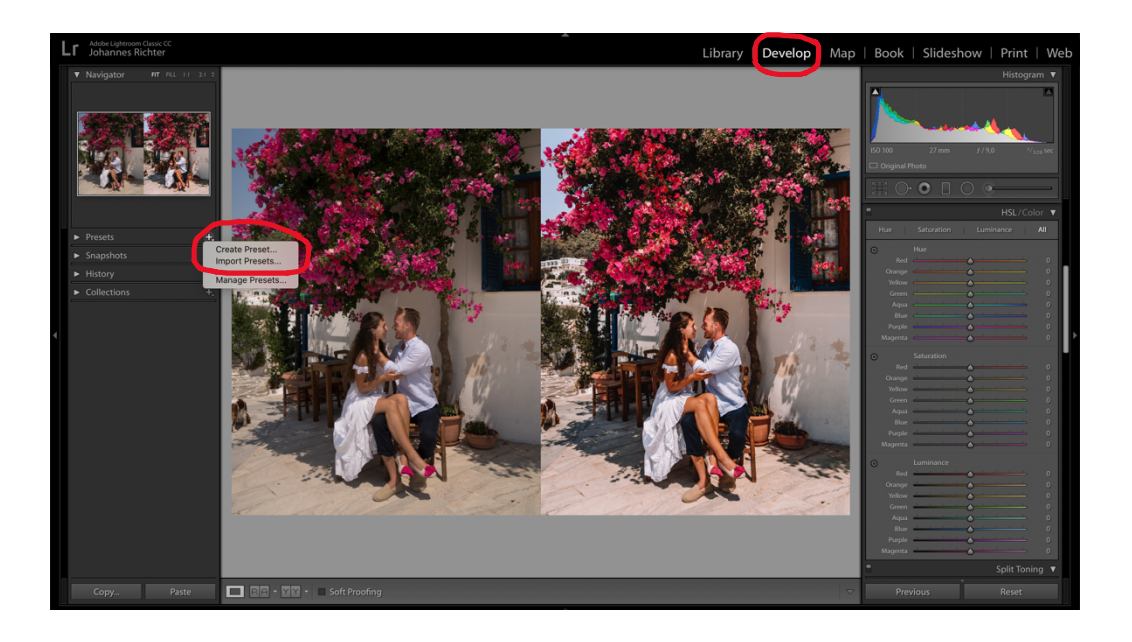

7. Your presets will now be listed in the presets section on the left side in your Lightroom Develop module.